## FEATURE

# Tutorial: How to access **BDJ Team CPD**

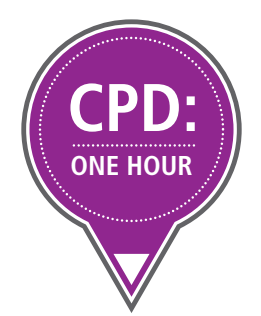

## **BDJ TEAM CPD INSTRUCTIONS**

| Verse size: BUJ Team CPD   C @ Congle   Image: Construction   C @ Congle   Image: Construction   C @ Congle C @ Congle C @ Congle C @ Congle C @ Congle C @ Congle C @ Congle C @ Congle C @ Congle C @ Congle C @ Congle <th><ol> <li>Step 1: Go to<br/>www.nature.com/<br/>bdjteamcpd</li> <li>Step 2: Click on<br/>'Request Free<br/>Access Now'</li> <li>Step 3: Fill in the form</li> <li>Step 4: When you have<br/>filled in the form, click<br/>on 'submit'</li> </ol></th>                                                                                                    | <ol> <li>Step 1: Go to<br/>www.nature.com/<br/>bdjteamcpd</li> <li>Step 2: Click on<br/>'Request Free<br/>Access Now'</li> <li>Step 3: Fill in the form</li> <li>Step 4: When you have<br/>filled in the form, click<br/>on 'submit'</li> </ol> |
|----------------------------------------------------------------------------------------------------|----------------------------------------------------------------------------------------------------|
| A reaction of the second of the second of |                                                                                                    |
| Email       Louirlanginature.com         Confirm email       Louirlanginature.com         Telephone       000 7678 8378         To add your details to the BDJ Team mailing list please e-mail <u>indicentifinature.com</u> , and make sure you sign up for ealterts so that you know when a new issue of BDJ Team has been published!       Confirm the addition of the BDJ Team has been published!         Return to BDJ Team CPD or BDJ Team.       We will process your data in accordance with our privacy policy and use of cookies. We recommend that you read this now and print a copy for your records.         Work thid       Manay policy       Manay policy </th <th></th>                                                                                                    |                                                                                                    |

## FEATURE

#### **BDJ TEAM CPD INSTRUCTIONS**

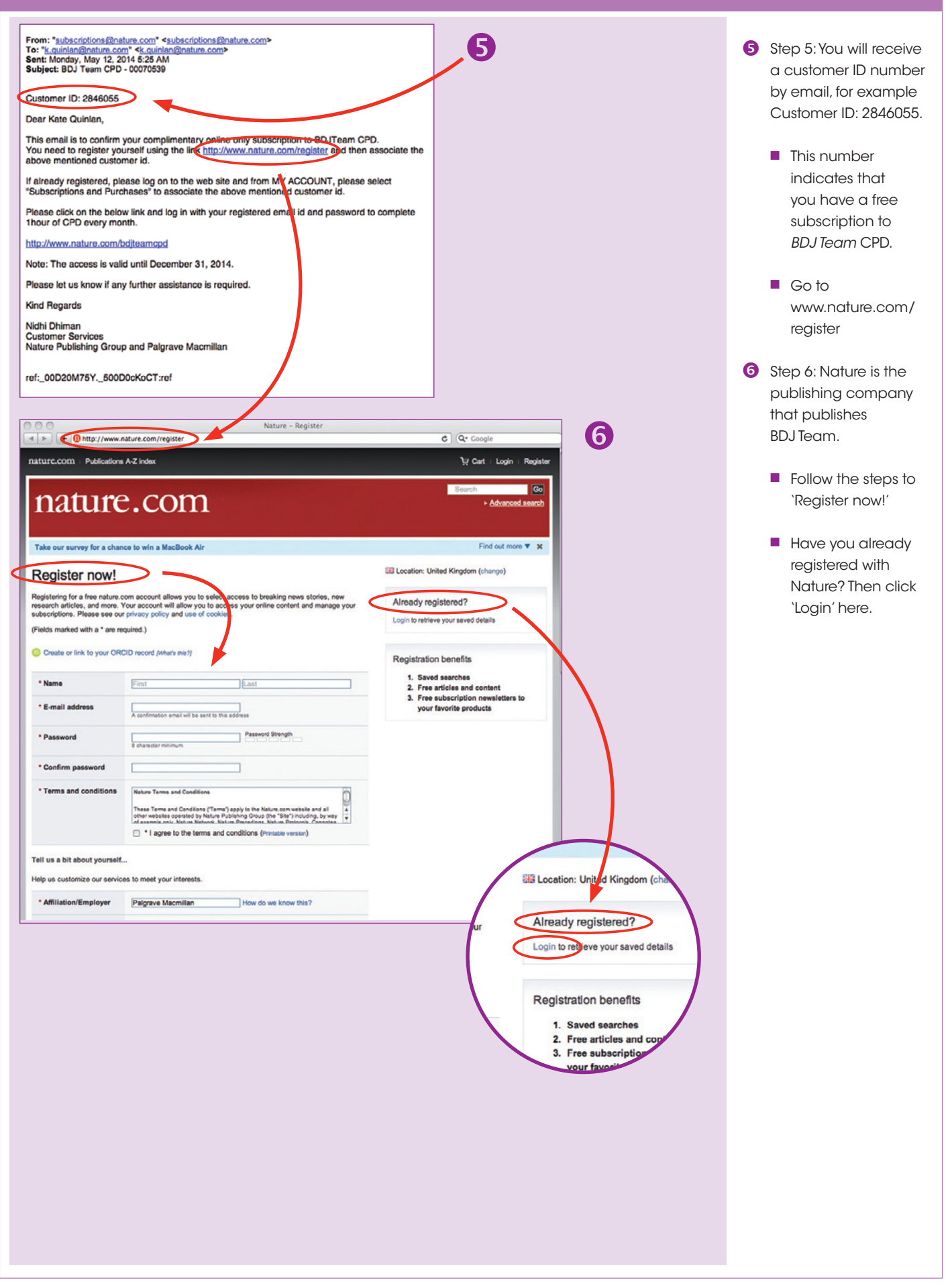

# FEATURE

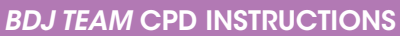

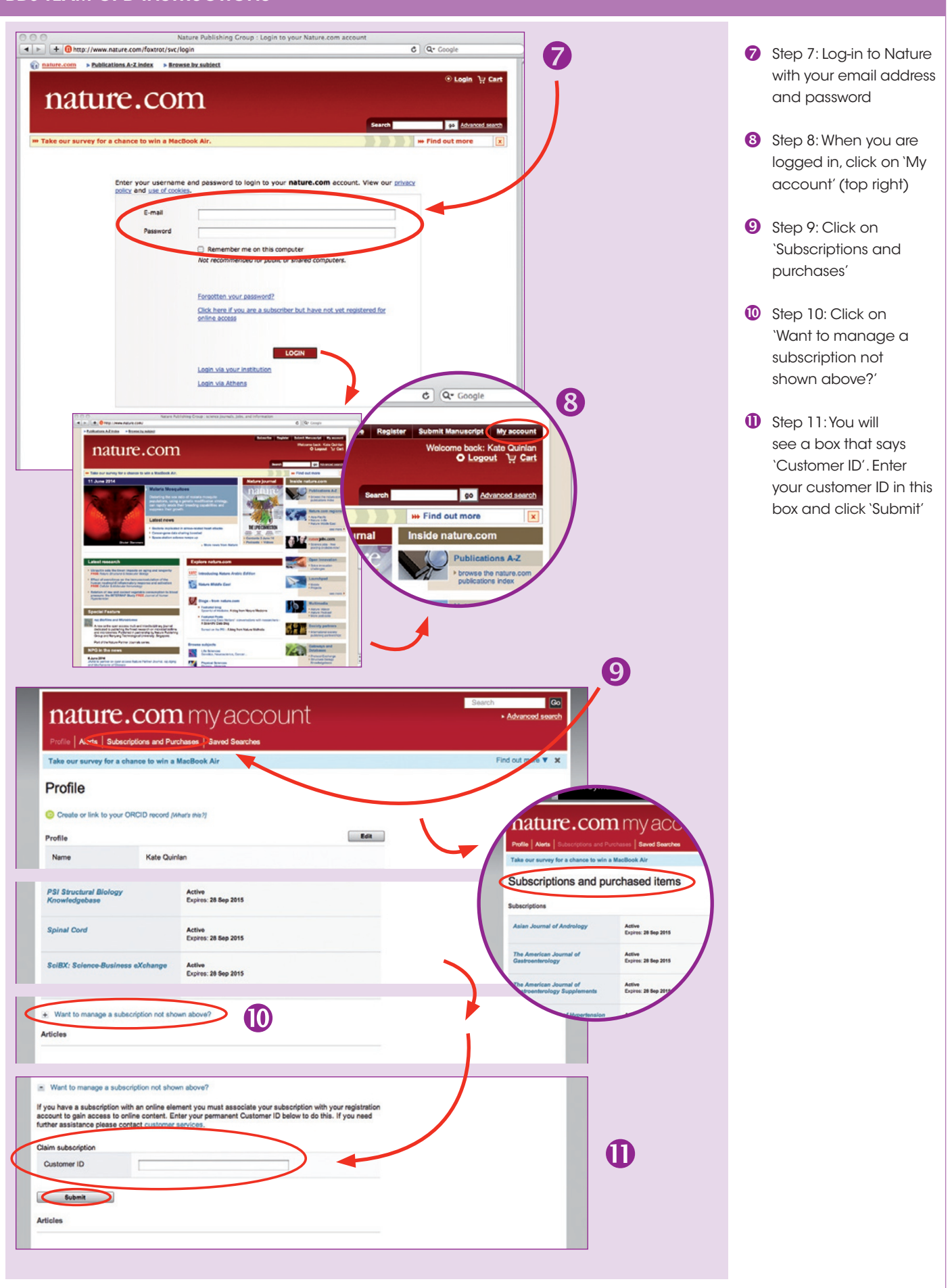

## **BDJ TEAM CPD INSTRUCTIONS**

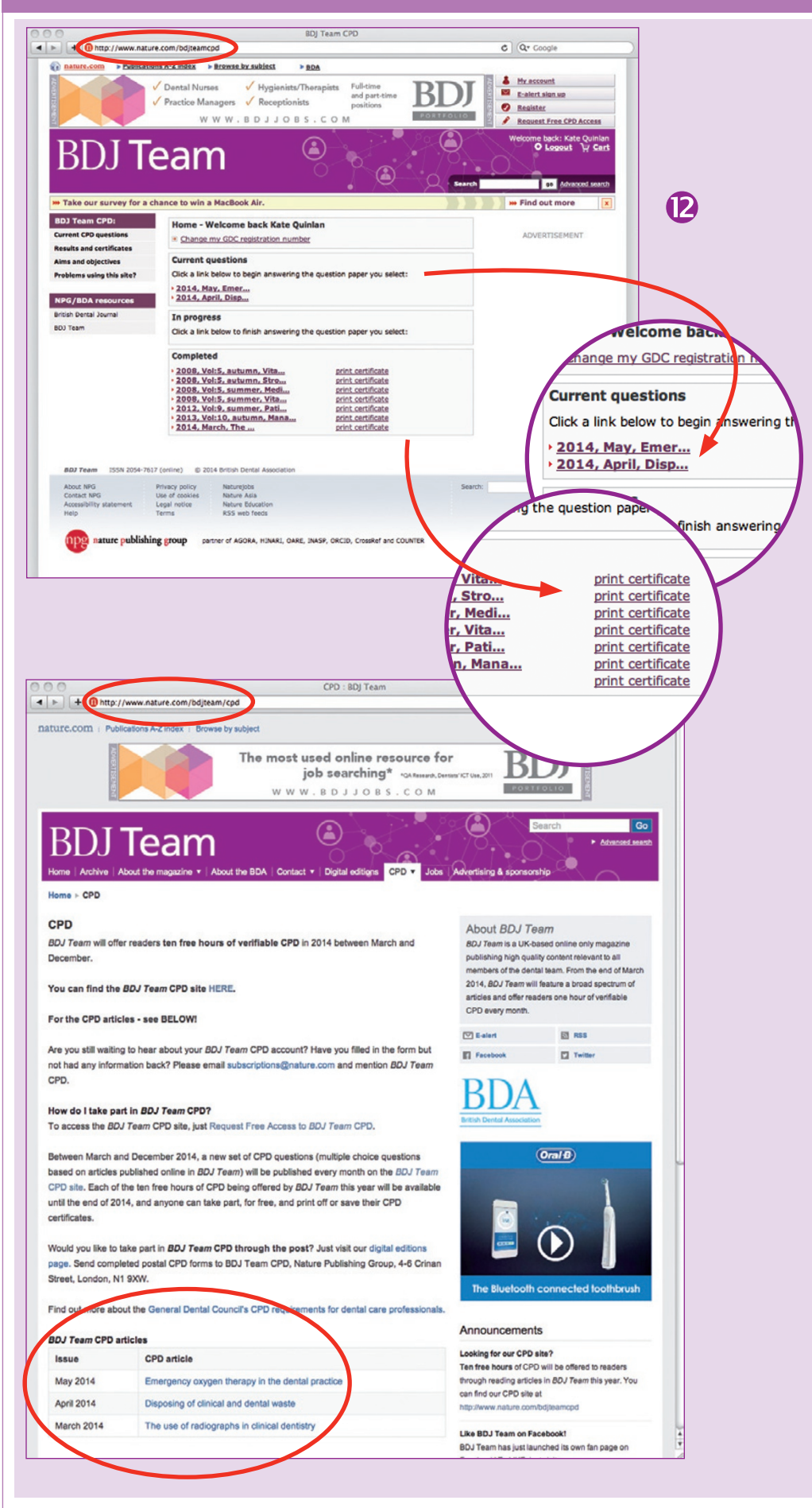

Step 12: Your BDJ Team CPD free subscription is now set up. Go to www.nature.com/ bdjteamcpd to answer the CPD questions and to save or download your CPD certificates!

#### FOR FUTURE REFERENCE

You can find *BDJ Team* CPD **articles** here: www.nature.com/ bdjteam/cpd

You can find *BDJ Team* CPD **questions** here: www.nature.com/ bdjteamcpd

#### bdjteam201464